# **GUIA PARA CREAR UN VEHICULO**

1/5

### VIDEO EXPLICATIVO

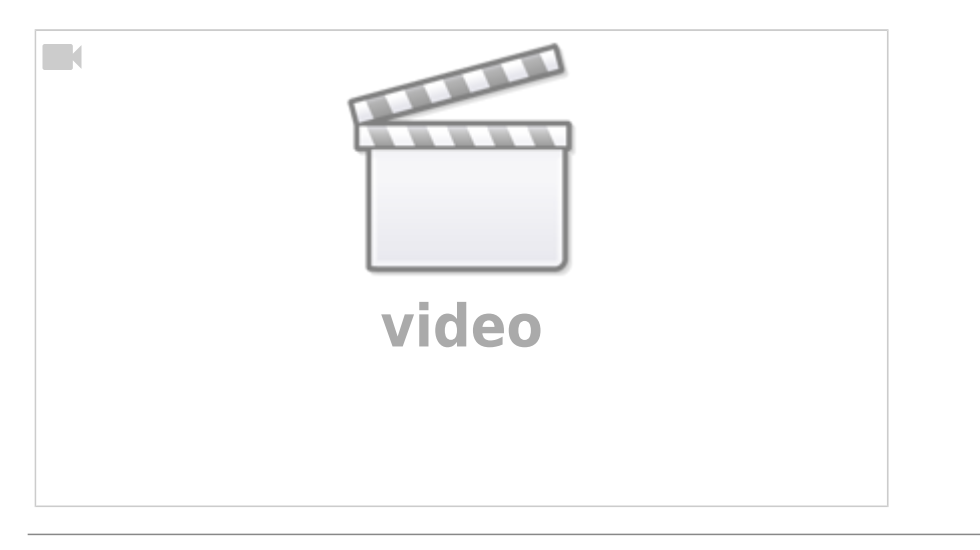

# **Crear Vehículo**

• Ingresar a la plataforma con nuestra cuenta

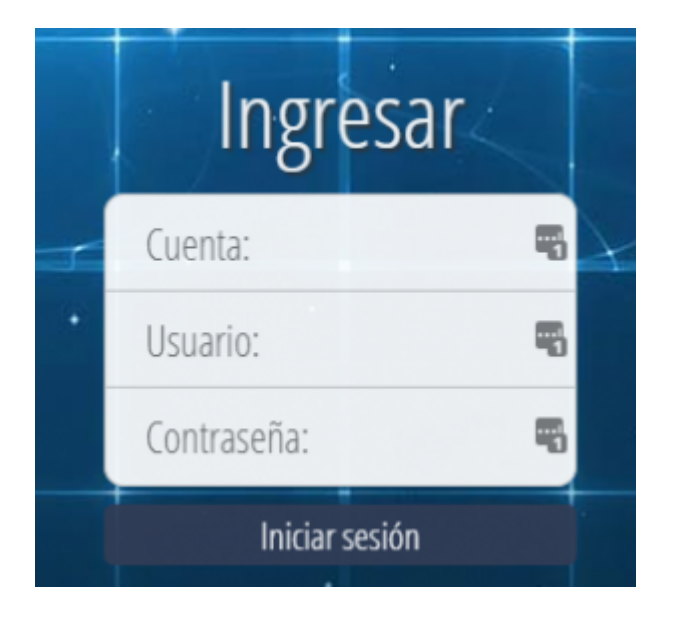

• En el menú principal nos ubicamos en Administración / Vehículo.

Last update: 2024/05/30 21:37

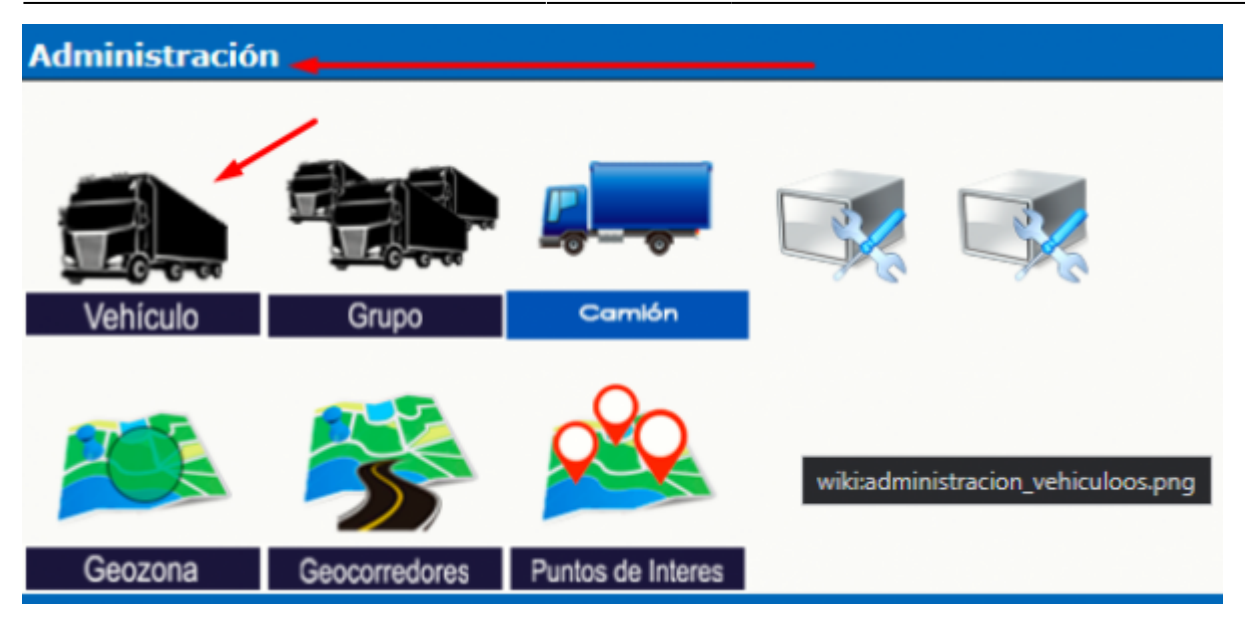

- En la siguiente pantalla completaremos el campo ID de vehículo con la **PLACA** del vehículo y presionaremos nuevo.
- ejemplo: BCH123

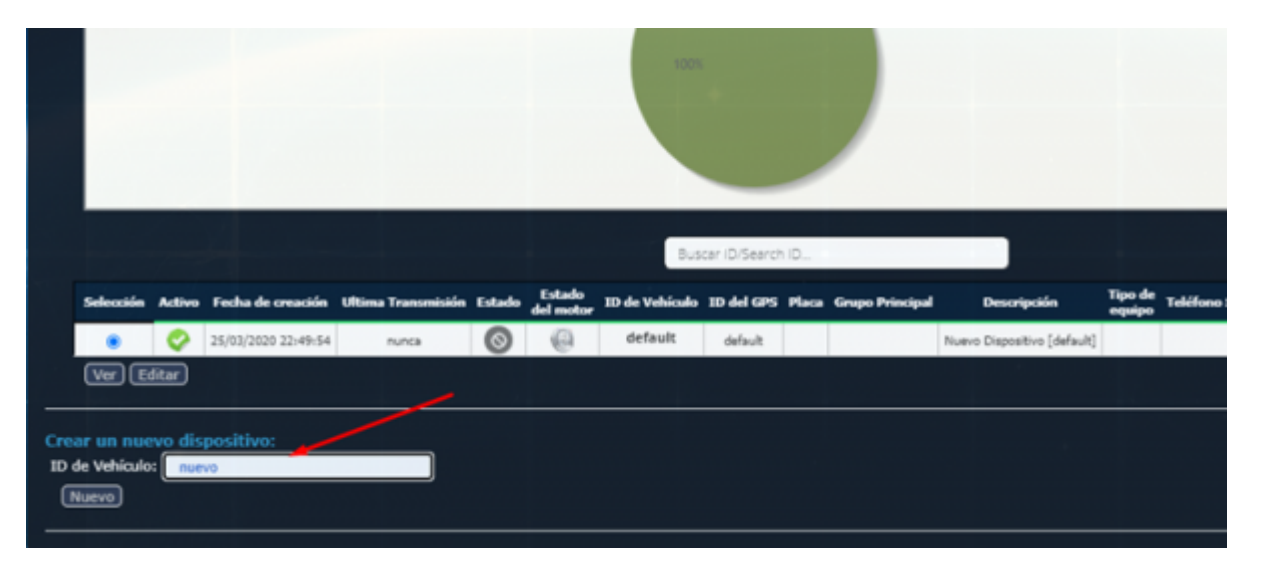

• Una vez creado, seleccionaremos el vehículo y presionaremos editar.

3/5

|           |           |                     |                    |        |                     |                | Eq            | uipos ( | Conectado  |
|-----------|-----------|---------------------|--------------------|--------|---------------------|----------------|---------------|---------|------------|
|           |           |                     |                    |        |                     | 1007           |               |         |            |
|           |           |                     |                    |        |                     | Bus            | car ID/Search | ID      |            |
| Selección | Activo    | Fecha de creación   | Ultima Transmisión | Estado | Estado<br>del motor | ID de Vehículo | ID del GPS    | Placa   | Grupo Prin |
| ۲         | <b>\$</b> | 25/03/2020 22:49:54 | nunca              | 0      | 0                   | default        | default       |         |            |
| (Ver) Ec  | litar     |                     |                    |        |                     |                |               |         |            |
|           |           |                     |                    |        |                     |                |               |         |            |

- En la siguiente pantalla podremos realizar diversas modificaciones (datos del vehículo, datos del GPS), completar los campos de acuerdo a nuestras necesidades. Tener en cuenta que al final del formulario indica "miembro de grupo", opción que nos permitirá asignar la unidad a un grupo ya creado con anterioridad.
- campos importantes a llenar en la creación de dispositivos/unidades en la plataforma GTS
  - ID del GPS: colocar el IMEI del equipo GPS
  - Número IMEI: colocar le IMEI DEL EQUIPO GPS
  - $\circ\,$  Placa: colocar la placa de la unidad

Last update: 2024/05/30 21:37

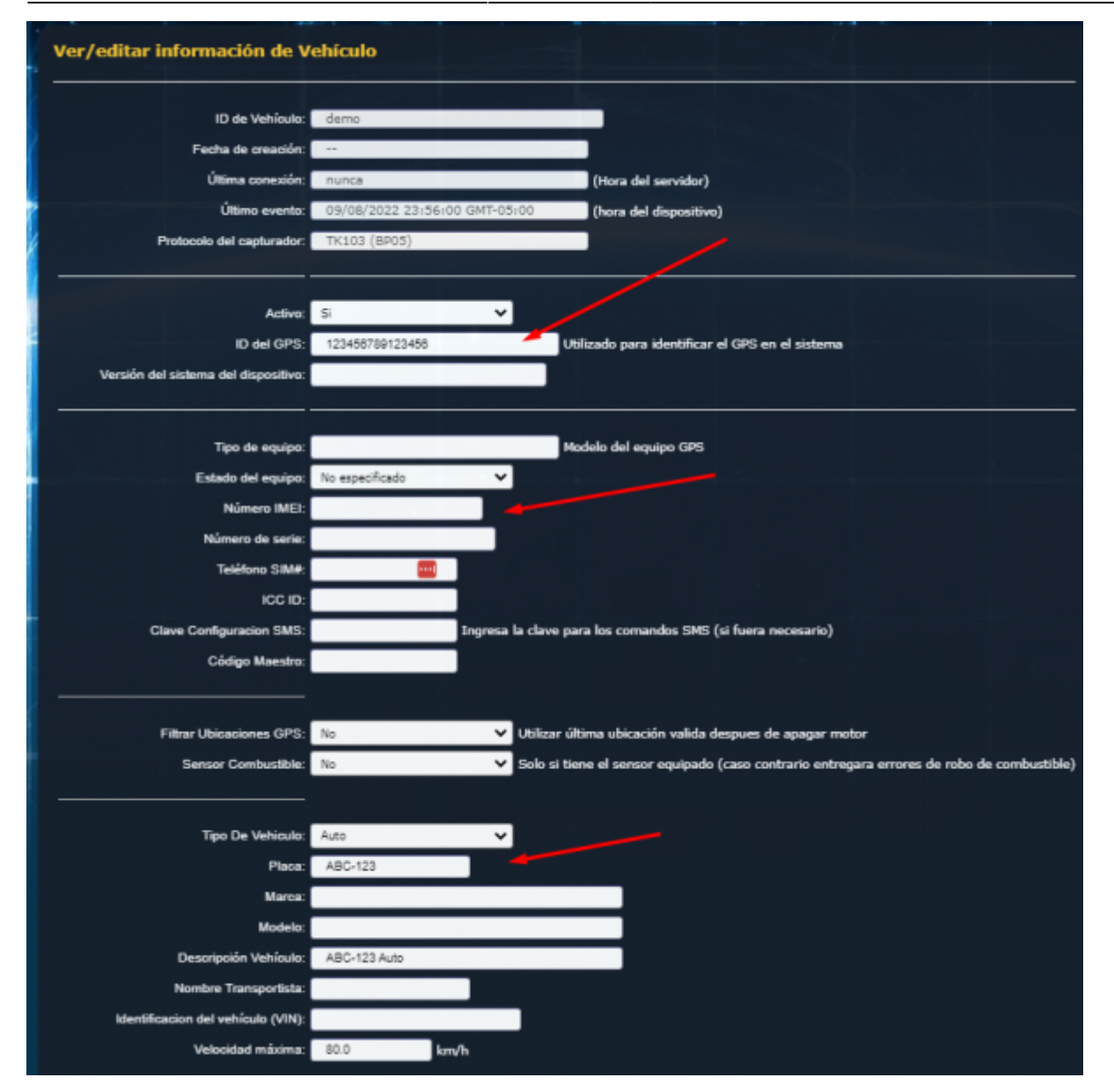

#### OJO: PARA PODER TRANSMITIR DESDE EL EQUIPO GPS, DEBEMOS TENER EN CUENTA QUE EL DISPOSITIVO DEBE ESTAR EN PROTOCOLO TCP COMO SE MUESTRA EN LA IMAGEN

| Selección | Activo    | Fecha de creación   | Ultima Transmisión  | Estado     | Estado<br>del motor | ID de Vehículo | ID del GPS      | Placa   | Grupo Principal | Descripción                 | Tipo de<br>equipo | Teléfono SIM# | Protocolo RED | Protocolo GPS            |
|-----------|-----------|---------------------|---------------------|------------|---------------------|----------------|-----------------|---------|-----------------|-----------------------------|-------------------|---------------|---------------|--------------------------|
| ۲         | Ø         | 03/09/2021 10:37:57 | nunca               | 0          | 0                   | default        | default         |         |                 | Nuevo Dispositivo [default] |                   |               |               |                          |
| 0         | <b>\$</b> | 03/09/2021 20:42:02 | 04/09/2021 20:51:48 | 8          | 0                   | st907          | 9171981288      | V4W-034 | lions           | Nuevo Dispositivo [st907]   | GP52              | _             | ТСР           | TianQian (*HQ Extendido) |
| 0         | <b>\$</b> | 03/09/2021 17:31:38 | 06/09/2021 15:19:02 | 0          | 0                   | v2z-670        | 864893039343135 | v2z-670 | maximo          | Nuevo Dispositivo [v2z-670] | GP51              |               | тср 🕨         | GP5103 (IMEI)            |
| 0         | <b></b>   | 03/09/2021 16:57:54 | 06/09/2021 15:19:05 | 0          | 0                   | v5x-578        | 864893037310730 | V5X-578 | maximo          | Nuevo Dispositivo [v5x-578] | GP51              |               | тср           | GP5103 (IMEI)            |
| 0         | <b></b>   | 03/09/2021 17:14:59 | 06/09/2021 15:19:07 | 8          | 0                   | v6e-374        | 864893039345023 | V6E-374 | maximo          | Nuevo Dispositivo [v6e-374] | GP51              |               | тср           | GP5103 (IMEI)            |
| 0         | <b>Q</b>  | 03/09/2021 14:46:28 | 06/09/2021 15:19:03 | 0          | 0                   | v6p-408        | 864893033407811 | V6P-408 | francisco       | Nuevo Dispositivo [v6p-408] | GP51              |               | тср           | GP5103 (IMEI)            |
| 0         | <b></b>   | 03/09/2021 14:06:16 | 06/09/2021 14:44:43 | $\bigcirc$ | 0                   | z1v-901        | 864893037310516 | Z1V-901 | francisco       | Nuevo Dispositivo [z1v-901] | GP51              |               | ТСР           | GP5103 (IMEI)            |
| Ver E     | iditar) ( | Comandos GPRS       |                     |            |                     |                |                 |         |                 |                             |                   |               |               | Borrar                   |

#### **TENER EN CUENTA LO SIGUIENTE**

- Se sugiere que el equipo GPS trasmita cada 15 o 30 segundos = 4 transmisiones por minuto  $\Rightarrow$  240 transmisiones por hora.

- Cuando el vehículo se encuentra detenido o en la cochera, se sugiere que transmita cada 15 minutos  $\Rightarrow$  4 transmisiones por hora.

Con ambas recomendaciones evitaremos generar reportes de eventos muy extensos.

## EL EQUIPO DEBE ESTAR CONFIGURADO EN FORMATO UTC (HORARIO UNIVERSAL)

From:

https://wiki.vyrglobalservices.com/ - Wiki V & R GLOBAL SERVICES S.A.C

Permanent link: https://wiki.vyrglobalservices.com/doku.php?id=wiki:guia\_crearveh

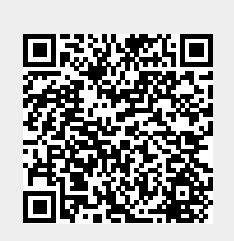

Last update: 2024/05/30 21:37